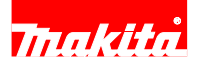

# CORDLESS REAR HANDLE SAW DGA411/ DGA412/ DGA413/ DGA414/ DGA461/ DGA462/ DGA463/DGA464/ DGA511/ DGA512/ DGA513/ DGA514

# **REPAIR MANUAL**

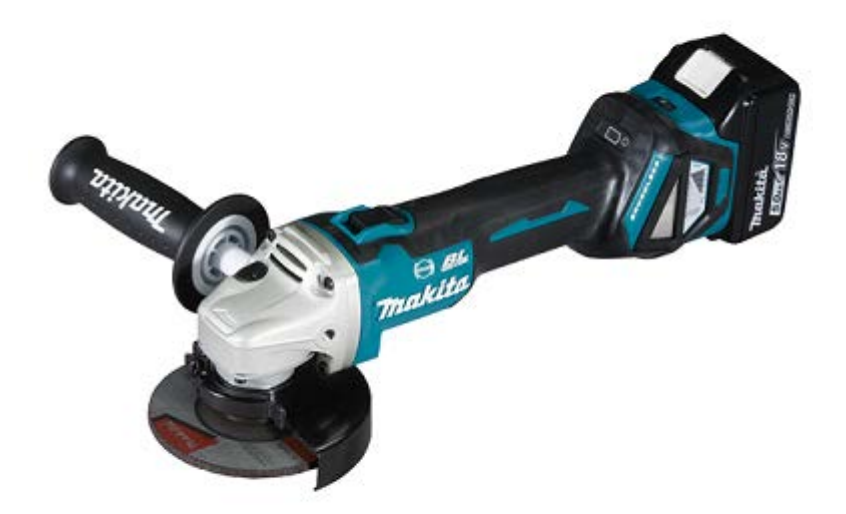

January 2018 Ver.1

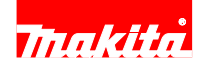

# **1** CONTENTS

| 1 CC | ONTENTS                                                               | 2  |
|------|-----------------------------------------------------------------------|----|
| 2 CA | AUTION                                                                | 3  |
| 3 NI | ECESSARY REPAIRING TOOLS                                              | 3  |
| 4 TI | IGHTENING TORQUE SPECIFICATIONS                                       | 3  |
| 5 LU | UBRICANT AND ADHESIVE APPLICATION                                     | 4  |
| 6 RI | EPAIR                                                                 | 5  |
| Ca   | aution: Battery have to be removed, before repairing for your safety  | 5  |
| 6-1  | Rotor, Ball bearings 629LLB / 607LLB, Spiral bevel gear 10            | 5  |
| 6-1  | 1-1 Disassembling                                                     | 5  |
| 6-1  | 1-2 Assembling                                                        | 7  |
| 6-2  | Spiral bevel gear 37, Bearing box section                             | 10 |
| 6-2  | 2-1 Disassembling                                                     | 10 |
| 6-2  | 2-2 Assembling                                                        | 14 |
| 6-3  | Switch knob, Switch lever                                             | 17 |
| 7 CI | IRCUIT DIAGRAM                                                        | 18 |
| 8 W  | /IRING DIAGRAM                                                        | 19 |
| 9 TF | ROUBLESHOOTING                                                        | 20 |
| 9-1  | Test for short-circuit in FET (Field Effect Transistor) of Controller | 20 |
| 9-2  | Flowchart of Troubleshooting                                          | 21 |
| 9-3  | Wireless activation                                                   | 22 |
| 9-3  | 3-1 Step1: Preparation for Wireless activation                        | 22 |
| 9-3  | 3-2 Step2: Tool registration                                          | 22 |
| 9-3  | 3-3 Step3 : Checking wireless activation                              | 23 |
| 9-3  | 3-4 Check target in trouble                                           | 23 |

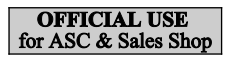

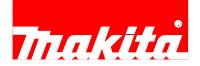

### 2 CAUTION

Repair the machine in accordance with "Instruction manual" or "Safety instructions".

Follow the instructions described below in advance before repairing:

- Wear gloves.
- In order to avoid wrong reassembly, draw or write down where and how the parts are assembled, and what the parts are. It is also recommended to have boxes ready to keep disassembled parts by group.
- Handle the disassembled parts carefully. Clean and wash them properly.

#### Cord No. Description Use for 1R003 Assembling / disassembling Ring spring11 Retaining ring pliers ST-2N 1R026 Bearing setting pipe 16-8.2 Removing Ball bearing 6201DDW 1R028 Supporting Ball bearing 6201DDW, when assembling Spindle Bearing setting pipe 20-12.2 1R029 Supporting Spiral bevel gear 37, when assembling Spindle Bearing setting pipe 23-15.2 Supporting Labyrinth ring, when removing Spindle 1R031 Bearing setting pipe 28-20.2 Supporting Labyrinth ring, when assembling Spindle 1R032 Bearing setting plate 8.2 Assembling Ball bearing 607LLB to Rotor 1R033 Bearing setting plate 10.2 Supporting Rotor, when assembling Ball bearing 629LLB 1R038 Armature holder 32 set Fixing Rotor, when removing / fastening M6 Hex nut 1R045 Separating Rotor from Gear housing cover Gear extractor (large) 1R164 Ring spring setting tool A Assembling Ball bearing 6201DDW to Bearing box. 1R212-A Tip for retaining ring pliers Attaching to 1R003 1R212-B Plate set (with screws) Attaching to 1R003 1R220 Ratchet head 9.5 (for 1R219) Tightening M6 Hex nut 1R222 Socket adapter (for 1R219) Tightening M6 Hex nut 1R248 Round bar for arbor 22-100 Removing Felt ring 16 from Bearing box 1R252 Round bar for arbor 30-100 Mounting Felt ring 16 to Bearing box 1R254 Torque wrench shaft 2-6N.M Tightening M6 Hex nut 1R258 V-Block Supporting Bearing box, when removing Spindle 1R268 Spring pin extractor M3 Removing Shoulder pin 4 from Pin cap 1R269 Bearing extractor Removing Ball bearings 607LLB/696ZZ from Rotor 1R284 Round bar for arbor 10-50 Removing Spindle from Spiral bevel gear 37

#### **3** NECESSARY REPAIRING TOOLS

#### 4 **<u>TIGHTENING TORQUE SPECIFICATIONS</u>**

Retaining ring S and R pliers

1R291

| Parts to fasten                    | Tightening torque[N·m] | Fastener   | Q'ty |
|------------------------------------|------------------------|------------|------|
| Rotor $\Leftrightarrow$ M6 Hex nut | 4.9~5.9                | M6 Hex nut | 1    |

Removing / Mounting Retaining ring R-32 / R-26.

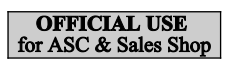

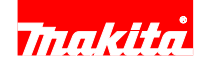

### 5 LUBRICANT AND ADHESIVE APPLICATION

| Item of Lubricant     | Amount of Grease                             |  |
|-----------------------|----------------------------------------------|--|
| MAKITA Grease R No.00 | 9g to Gear room a little amount to O ring 26 |  |
| Fig.                  | 1                                            |  |
| 9g                    |                                              |  |

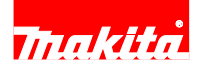

### 6 **REPAIR**

Caution: Battery have to be removed, before repairing for your safety.

- 6-1 Rotor , Ball bearings 629LLB / 607LLB, Spiral bevel gear 10
- 6-1-1 Disassembling Fig. 2 1 Removing 4x30 Tapping screw [1] (4 pcs.), separate Gear housing [2] from Gear housing cover. [1] Fig. 3 Apply Slotted head screwdriver [3] to the notch [2] 2 [3] of Gear housing cover [1]. And twist the screwdriver [3]. So, Gap arise between Gear housing cover [1] and Motor [2] housing. 3 Pull off Gear housing cover [1]. Now, Rotor [4] comes out together with Gear housing cover [1]. [1] [1] Fig. 4 4 Fix Rotor [1] with 1R038 and Vise. Applying Eye wrench 10 [2] to M6 Hex nut [3], turn Eye wrench 10 [2] counter clockwise. 5 Now, Spiral bevel gear 10 is removed from Rotor [4] 3 [1]. Γ1 1R038 4

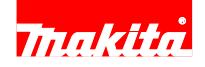

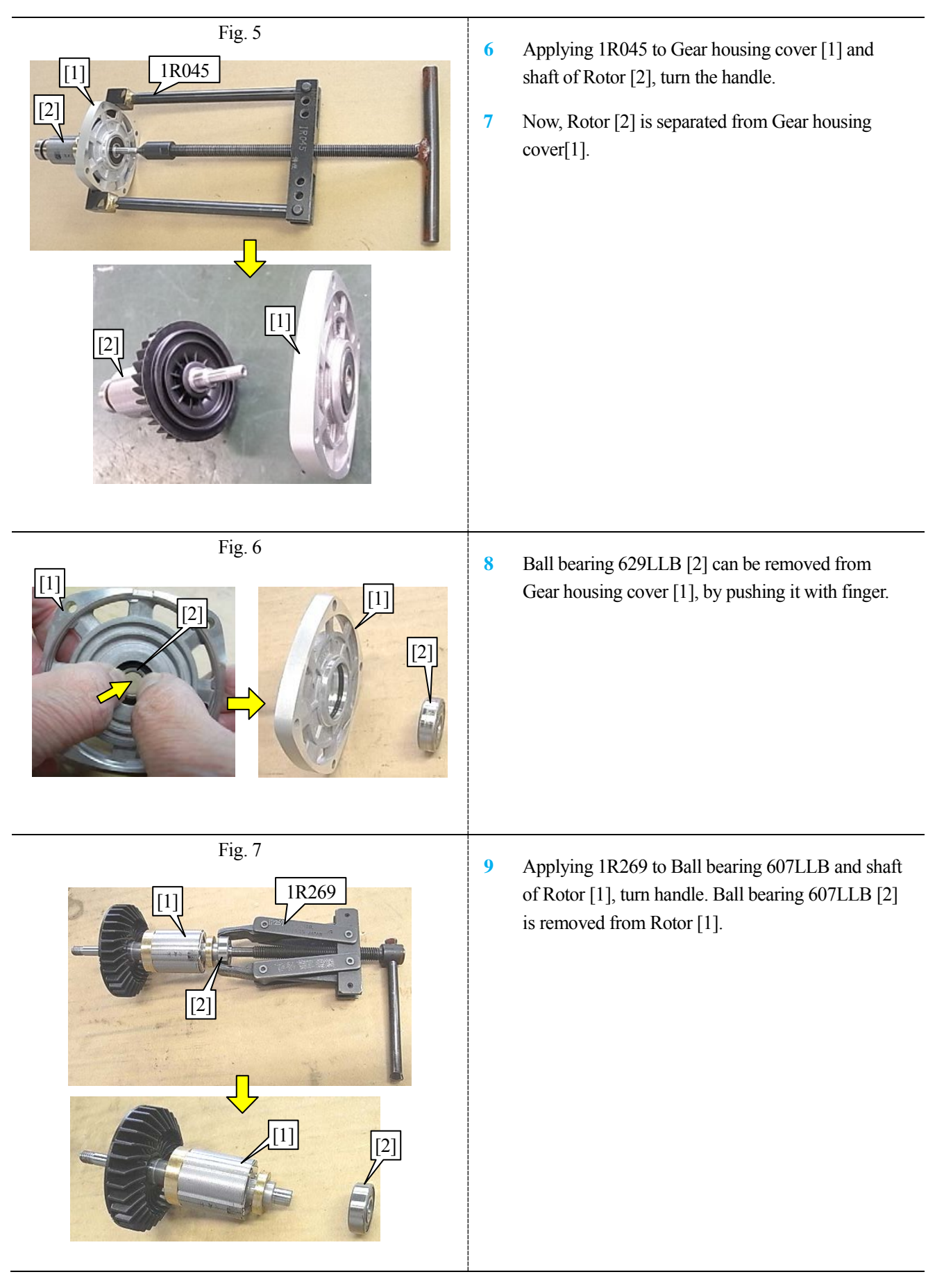

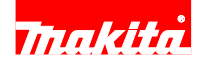

#### 6-1-2 Assembling

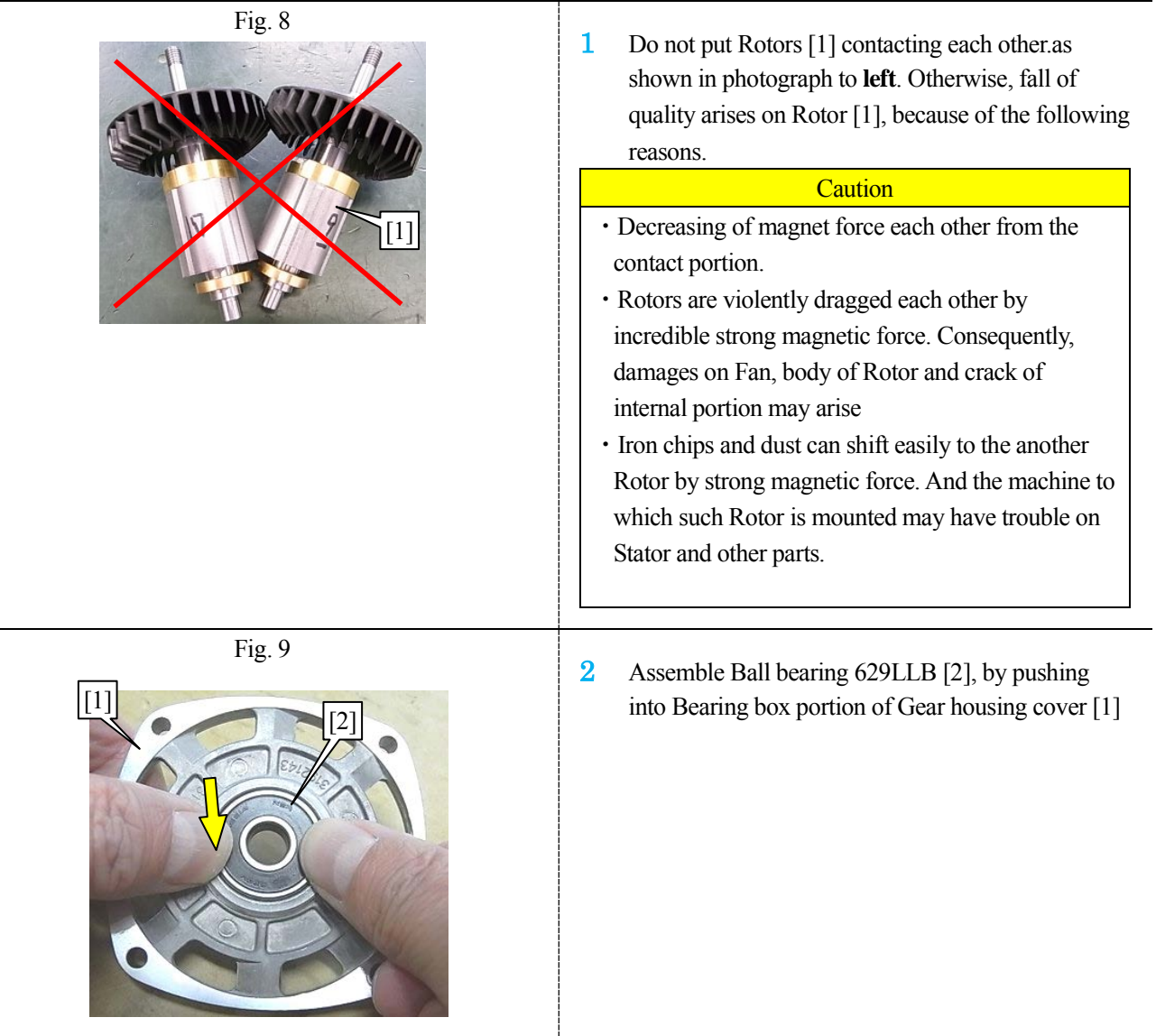

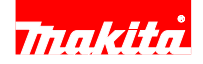

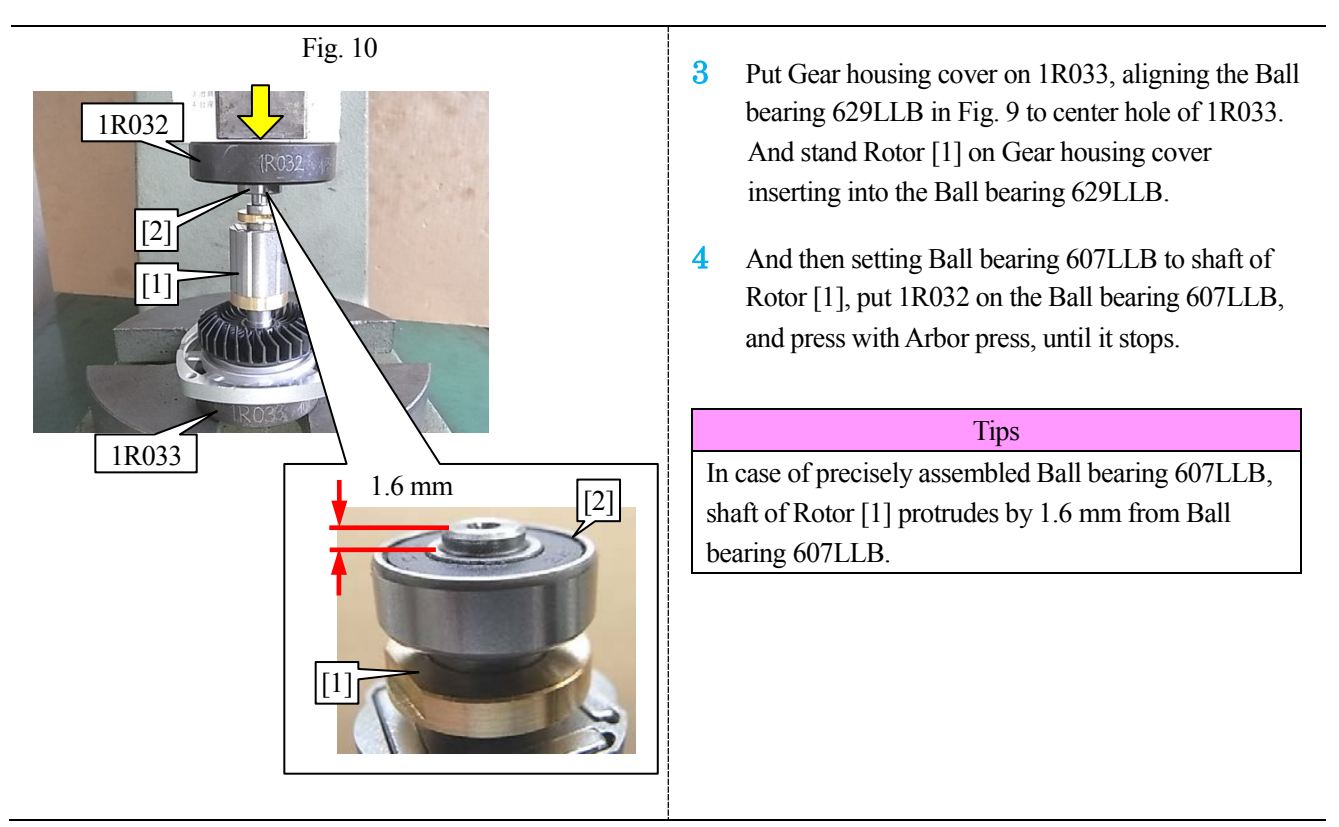

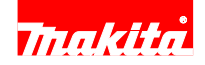

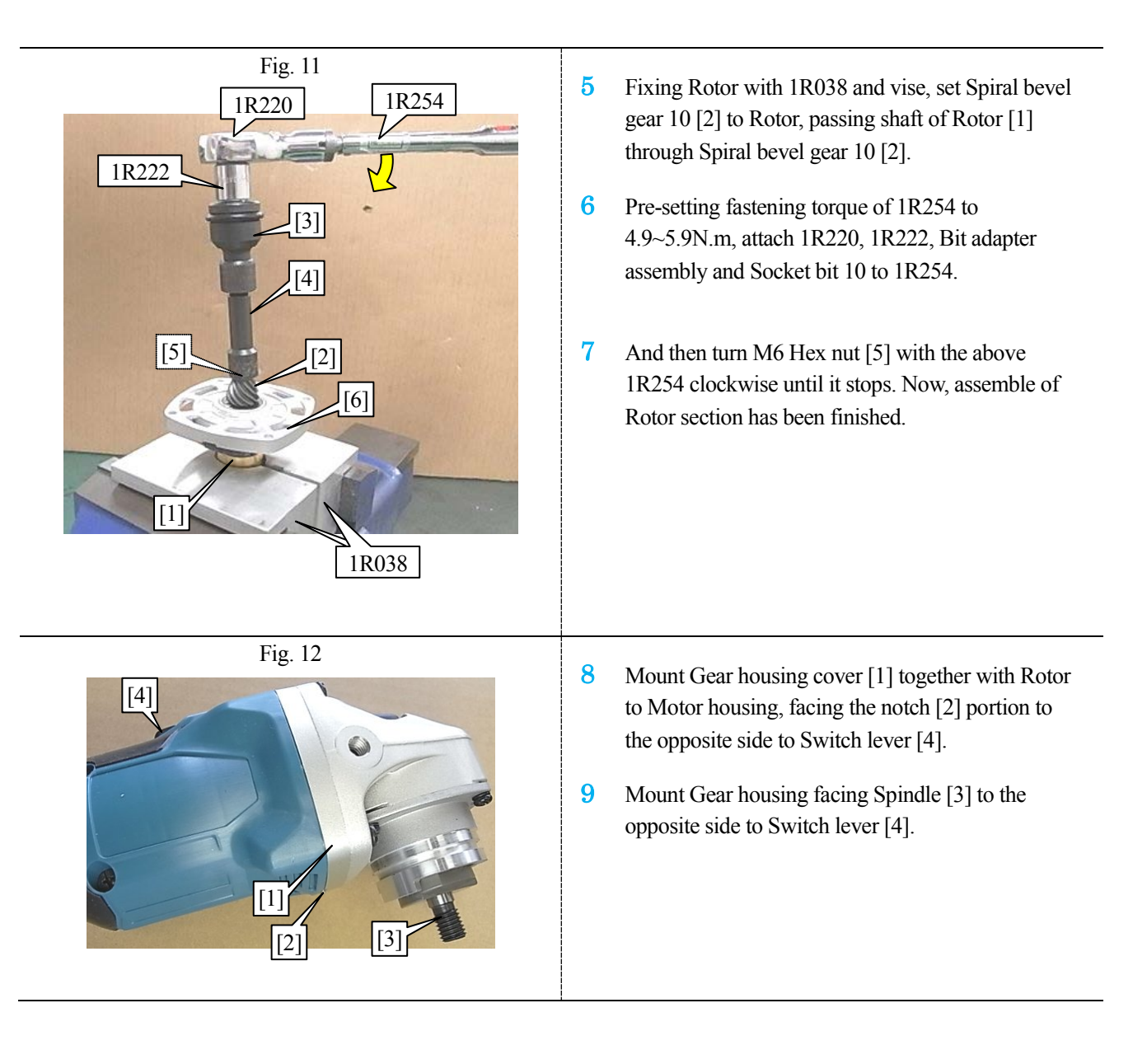

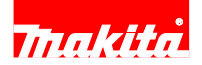

### 6-2 Spiral bevel gear 37, Bearing box section

#### 6-2-1 Disassembling

\* No need to disassemble Motor section to repair Spiral bevel gear 37, Bearing box section

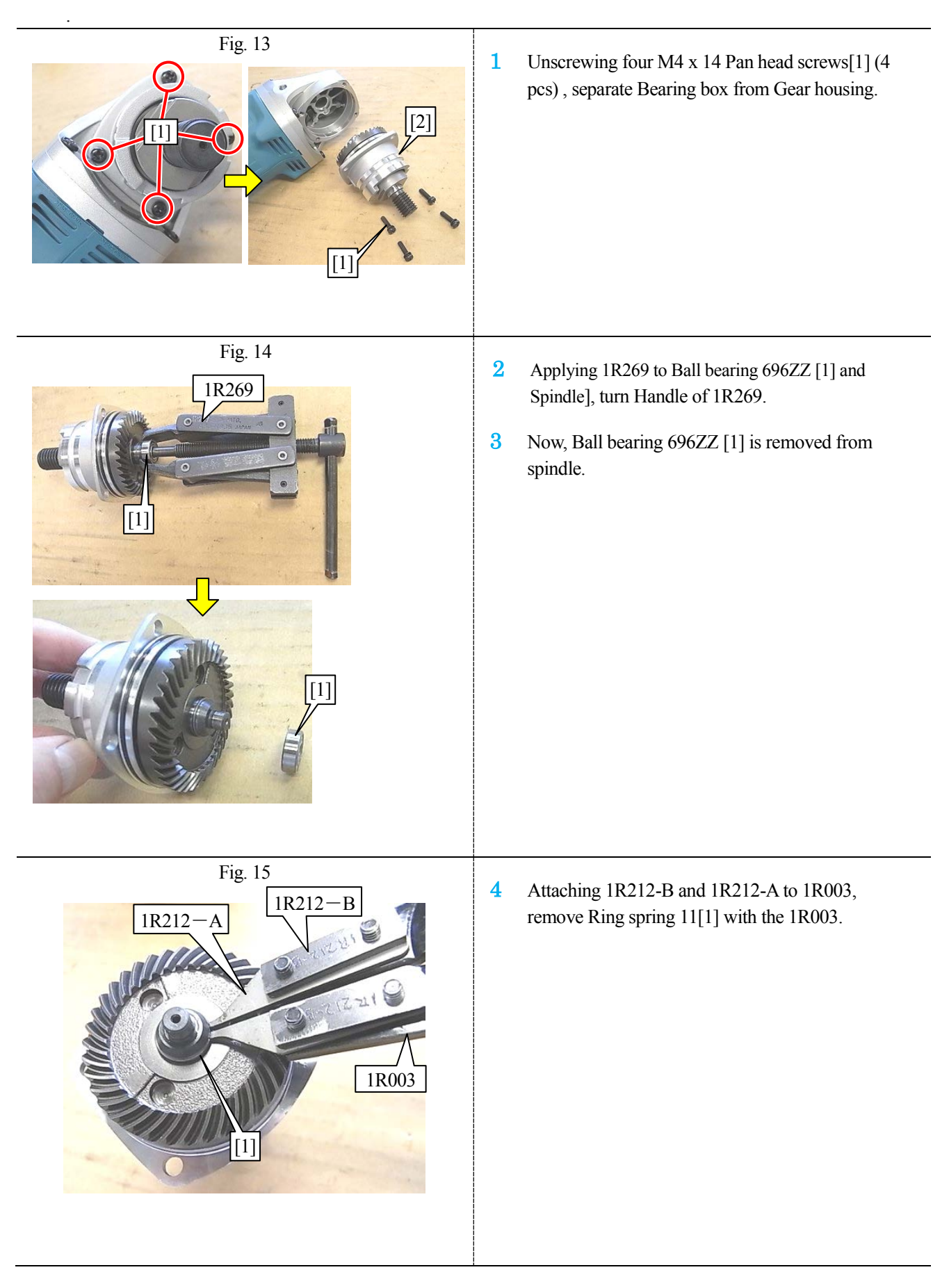

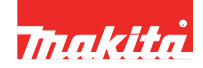

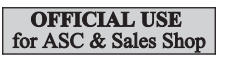

### 6-2-1 Disassembling

#### < Note >

These series models can be assorted in two types viewing from "electric brake". And the parts assembled to Bearing box and Spindle is different from each other. See the list below.

| products with electric brake |                                       | products without electric brake |                                       |  |
|------------------------------|---------------------------------------|---------------------------------|---------------------------------------|--|
| Model No.                    | used parts in Bearing box and Spindle | Model No.                       | used parts in Bearing box and Spindle |  |
| DGA413                       | Lead flange to Spindle                | DGA411                          | Labyrinth ring to Spindle             |  |
| DGA414                       | Lead hange to Spindle                 | DGA412                          | Labymun ning to Spindle               |  |
| DGA463                       | Felt ring 16                          | DGA461                          | Flat washer 12                        |  |
| DGA464                       | under Ball bearing 6201DDW            | DGA462                          | under Ball bearing 6201DDW            |  |
| DGA513                       |                                       | DGA511                          |                                       |  |
| DGA514                       |                                       | DGA512                          |                                       |  |

### 6-2-1-1 With electric brake

Available for DGA413, DGA414, DGA463, DGA464, DGA513, DGA514

| Fig. 16<br>[23]<br>[47]<br>[26]<br>[23]<br>[18]<br>[18 | <ol> <li>Set Bearing box [23] on 1R258.<br/>See left illustration.</li> <li>Note &gt;</li> <li>* Set 1R258, keeping so enough distance,<br/>that Lead flange [47] do not touch any<br/>side of 1R258.</li> <li>* Do not put protruded portion of<br/>Bearing box [23], circled with red<br/>dot line, on 1R258.</li> <li>Putting 1R032 on Spiral bevel gear 37 [18],<br/>give shock to 1R032. So, Spindle [26] has<br/>been shifted to the position where its press<br/>fit is loosened.</li> </ol> |
|----------------------------------------------------------------------------------------------------|----------------------------------------------------------------------------------------------------|
| Fig. 17<br>Fig. 17<br>[26]<br>[26]<br>[23]<br>[26]<br>[23]<br>[26]<br>[47]<br>[47]                                                                                                    | <ol> <li>Applying 1R284 to the Spindle [26],<br/>push the 1R284 with Arbor press.</li> <li>Spindle [26] is removed together with<br/>Lead flange [47], and Spiral bevel<br/>gear [18] is removed from Bearing<br/>box [23].</li> </ol>                                                                                                    |
| Fig. 18                                                                                                    | 5. Using 1R291, remove Retaining ring R-32.                                                                                                    |

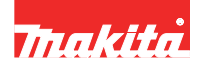

### 6-2-1-1 With electric brake

| Fig. 19 | <ul> <li>6. Remove Ball bearing 6201DDW [20], pushing it toward Spiral bevel gear side using 1R026.</li> <li>Tips &gt; Ball bearing 6201DDW has been broken in the step of Fig.16.</li></ul> |
|---------|----------------------------------------------------------------------------------------------------|
| Fig. 20 | <ol> <li>Remove Felt ring 16 [21], pushing it<br/>toward Spiral bevel gear side using<br/>1R248.</li> </ol>                                                                                  |
| Fig. 21 | 8. Removing Retaining ring R-26 [25] with<br>1R291, separate Lead flange [47] from<br>Spindle [26].                                                                                          |

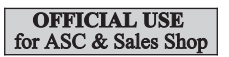

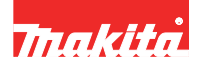

### 6-2-1-2 Without electric brake

Available for DGA411, DGA412, DGA461, DGA462 DGA511, DGA512

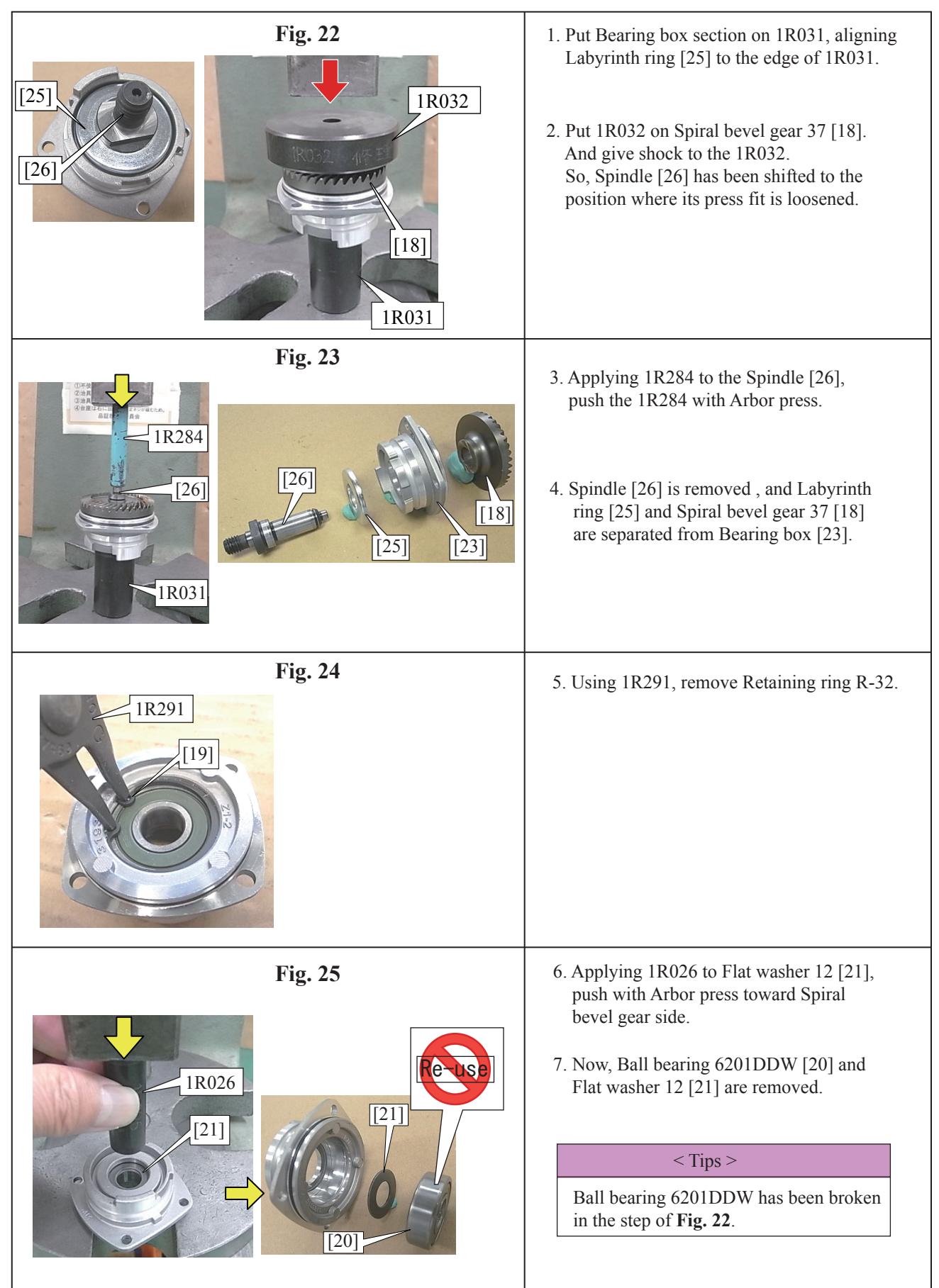

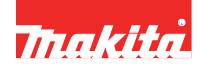

### 6-2-2 Assembling

6-2-2-1 With electric brake

Available for DGA413, DGA414, DGA463, DGA464, DGA513, DGA514

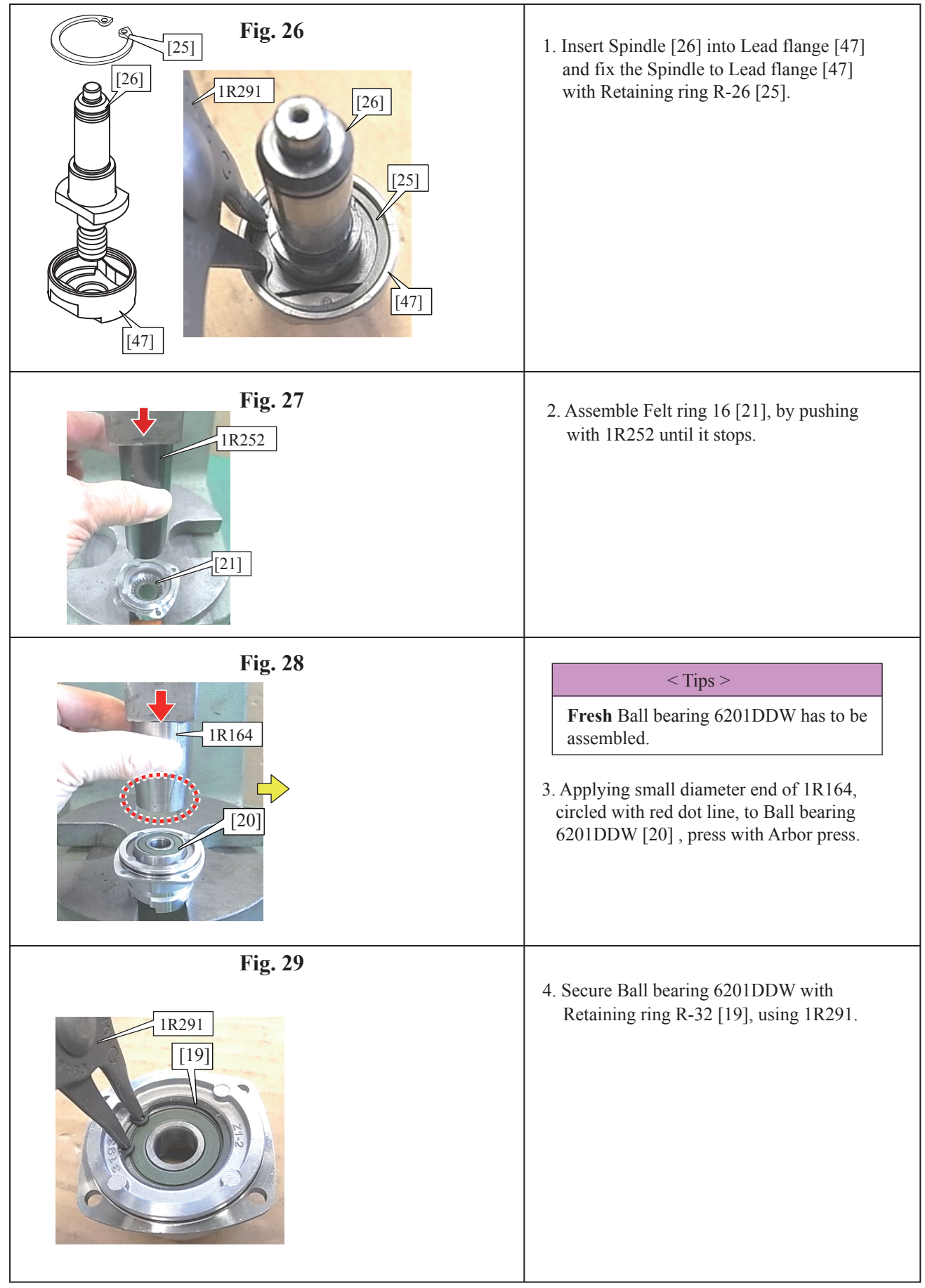

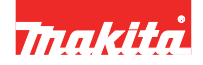

# 6-2-2-1 With electric brake

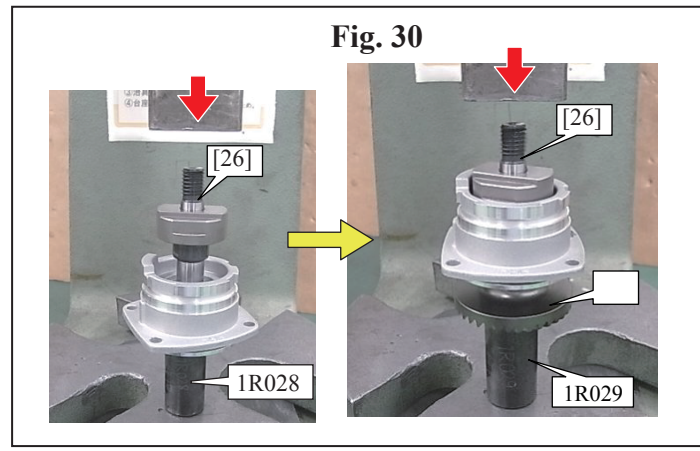

- 5. Put Bearing box section on 1R028, aligning the Ball bearing 6201DDW to the edge of 1R028. And assemble Spindle [26] by pressing with Arbor press.
- 6. Put Spiral bevel gear 37 [18] on 1R029, press Spindle [26] with Arbor press. Now, Spiral bevel gear 37 [18] has been assembled to Spindle [26].

## 6-2-2-2 Without electric brake

Available for DGA411, DGA412, DGA461, DGA462, DGA511, DGA512

| Fig. 31       | 1. Pass Spindle [6] through Labyrinth ring [25].                                                                                                    |
|---------------|----------------------------------------------------------------------------------------------------|
|               | <ol> <li>Put Bearing box section on 1R031, aligning the<br/>Labyrinth ring [25] to the edge of 1R031. And<br/>assemble Spindle [26] by pressing with Arbor<br/>press.</li> </ol> |
| Fig. 32       | 3. Put Flat washer 12 [21] in Bearing box.                                                                                                    |
| [21]<br>IR164 | < Tips ><br><b>Fresh</b> Ball bearing 6201DDW has to be<br>assembled.                                                                                                    |
|               | 4. Press Ball bearing 0201DDW [20] with<br>Arbor press, applying small diameter side<br>of 1R164, circled with red dot line, to the<br>Ball bearing.                             |
| Fig. 33       | 5. Assemble Retaining ring R-32 with 1R291.                                                                                                    |
|               |                                                                                                    |

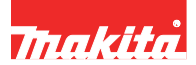

### 6-2-2-2 Without electric brake

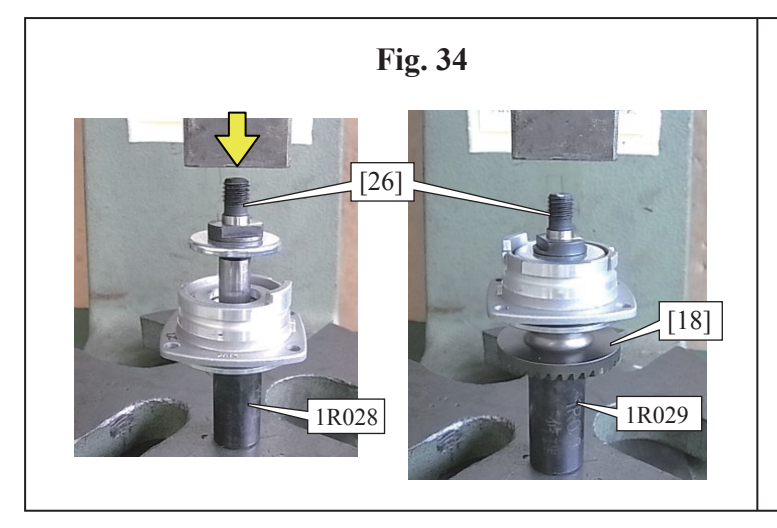

6. Put Bearing box section on 1R028, aligning the Ball bearing 6201DDW to the edge of 1R028. And assemble Spindle [26] by pressing with Arbor press.

7. Putting Spiral bevel gear 37 [18] on 1R029, press Spindle [26] with Arbor press.

The following steps are available for all of this series models.

| Fig. 35                               | 1. Attach 1R212-A and 1R212-B to 1R003.                         |
|---------------------------------------|-----------------------------------------------------------------|
| IR212-A<br>IR212-B<br>IR212-B<br>IR03 | 2. Assemble Ring spring 11 [17] using the 1R003.                |
| Fig. 36                               | 3. Mount Ball bearing 696ZZ [16], by pressing with Arbor press. |

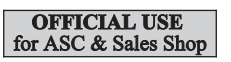

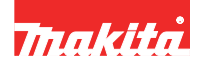

### 6-3 Switch knob, Switch lever

The following steps are available for all of this series models.

| [ <u>38]</u> Fig. 41 | 1. Assemble Torsion spring 2 [37] to Lever [36].                                                                                                    |
|----------------------|----------------------------------------------------------------------------------------------------|
|                      | 2. Assemble Pin 2 [38], by passing it through<br>Lever [36].                                                                                                    |
| Fig. 42              | <ul> <li>3. Insert Lever section into the loop formed hole of Switch lever [35].</li> <li>4. Fit the arm of Lever to the groove of Switch lever [35], while turning the Lever section so that its protrusion [2] faces to Switch knob assemble side.</li> </ul> |
| Fig. 43              | 5. Assemble Switch knob [34]<br>to Switch lever [35].                                                                                                    |

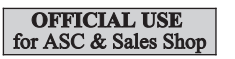

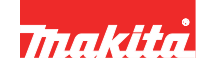

## 7. CIRCUIT DIAGRAM

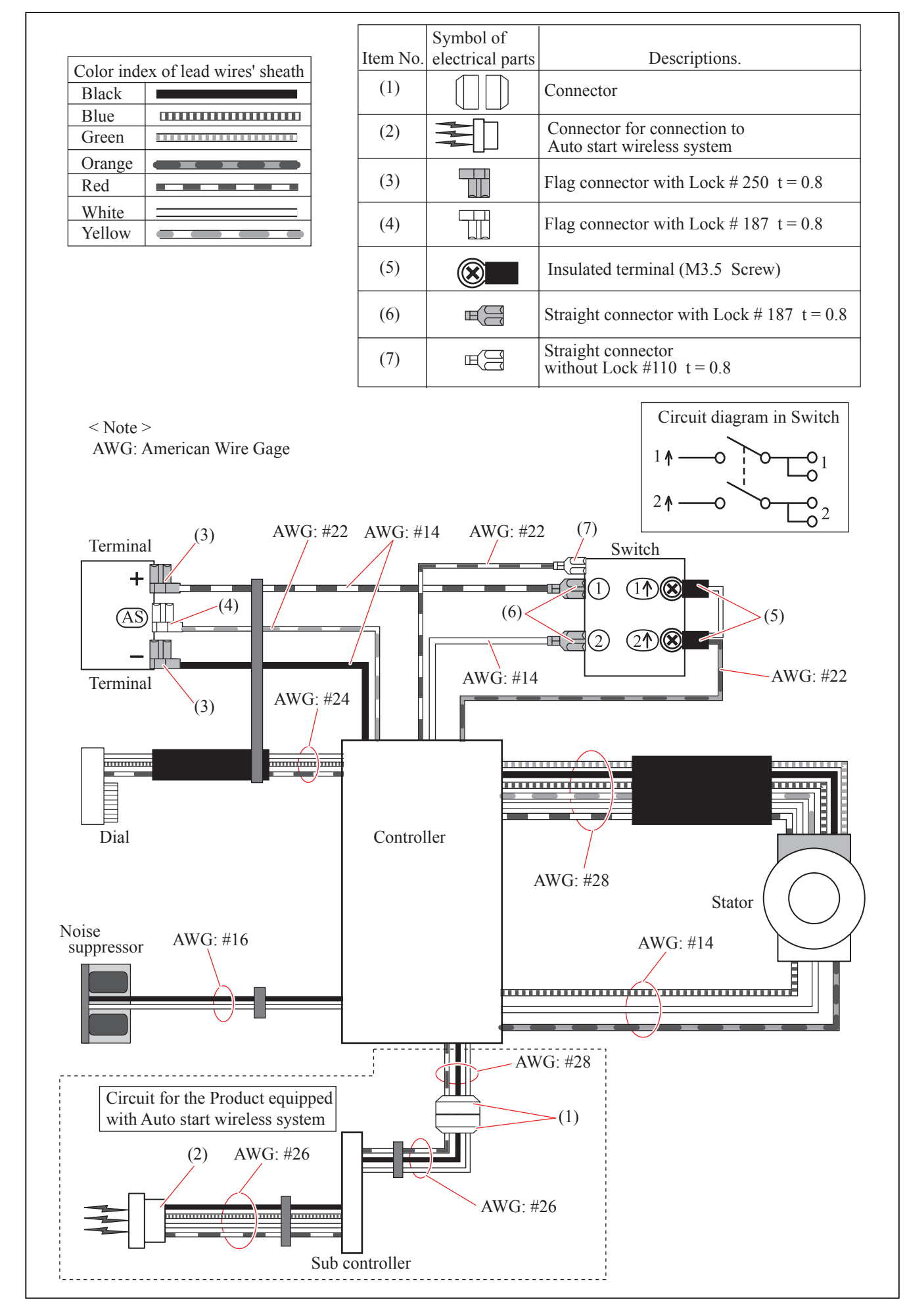

#### OFFICIAL USE for ASC & Sales Shop

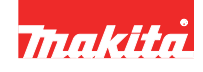

# 8. WIRING DIAGRAM

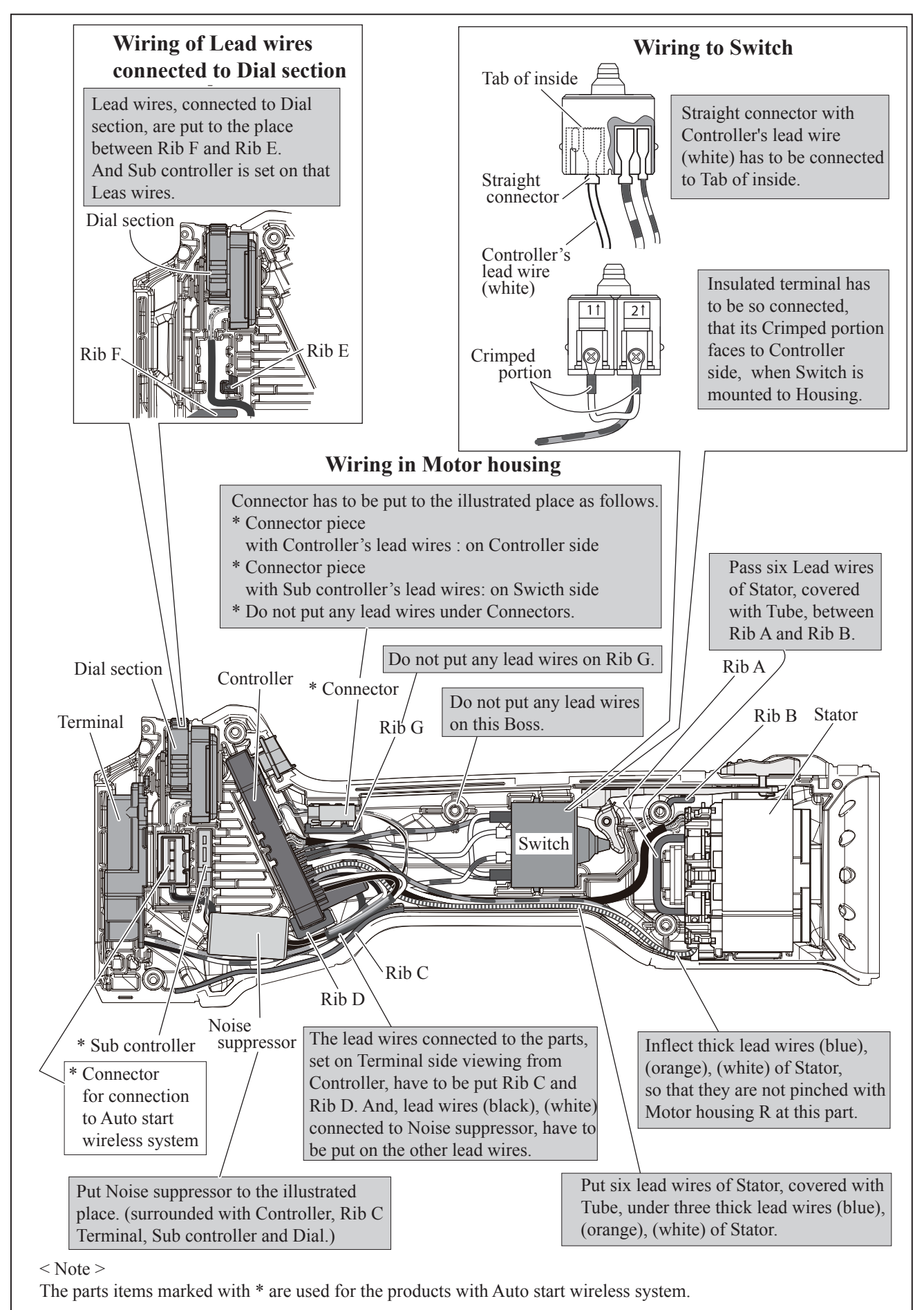

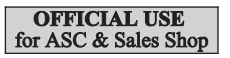

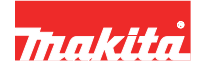

# 9. TROUBLESHOOTING

### 9-1 Test for short-circuit in FET (Field Effect Transistor) of Controller

Trouble on Controller can be checked with Tester as follows.

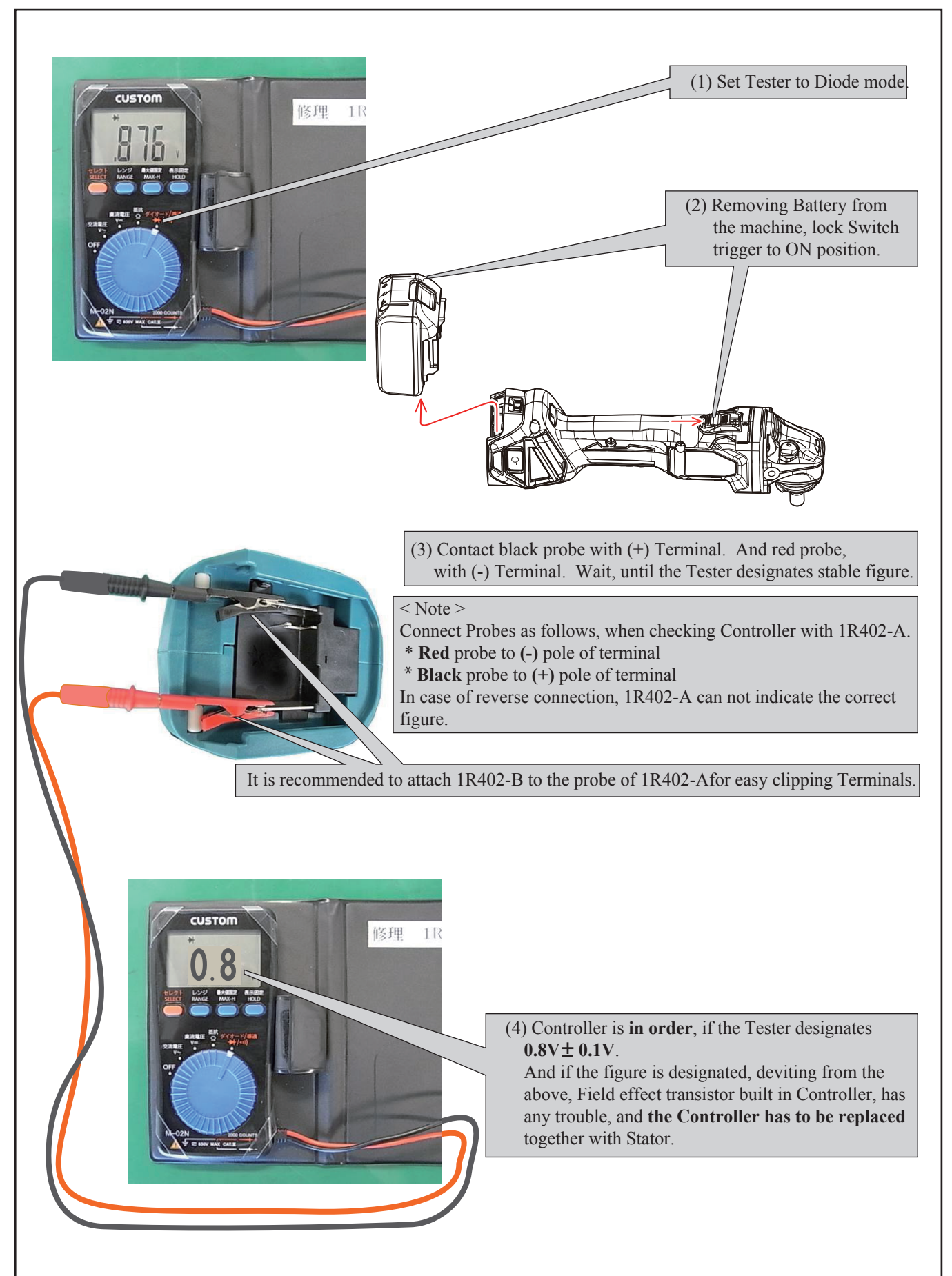

#### OFFICIAL USE for ASC & Sales Shop

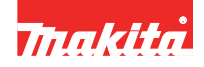

#### 9-2 9-2 Flowchart of Troubleshooting

- (1) Use the full charged battery which has the star mark. (Fig. T-1)
- (2) Check conditions of the mechanical section, Rotor to Stator rub, Connectors, Lead wires, etc. , when Motor housing set are disassembled.
- (3) Do the running test by repeating 10 times while operating speed control dial in order to reproduce symptoms easily.

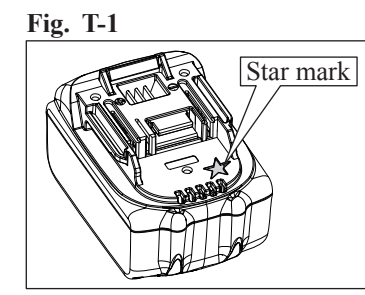

Check the items from top of the following list. (Description of the item is referred to "**7. Circuit diagram**". Make re-check, after corrective action, returning to the start of Trouble shooting.

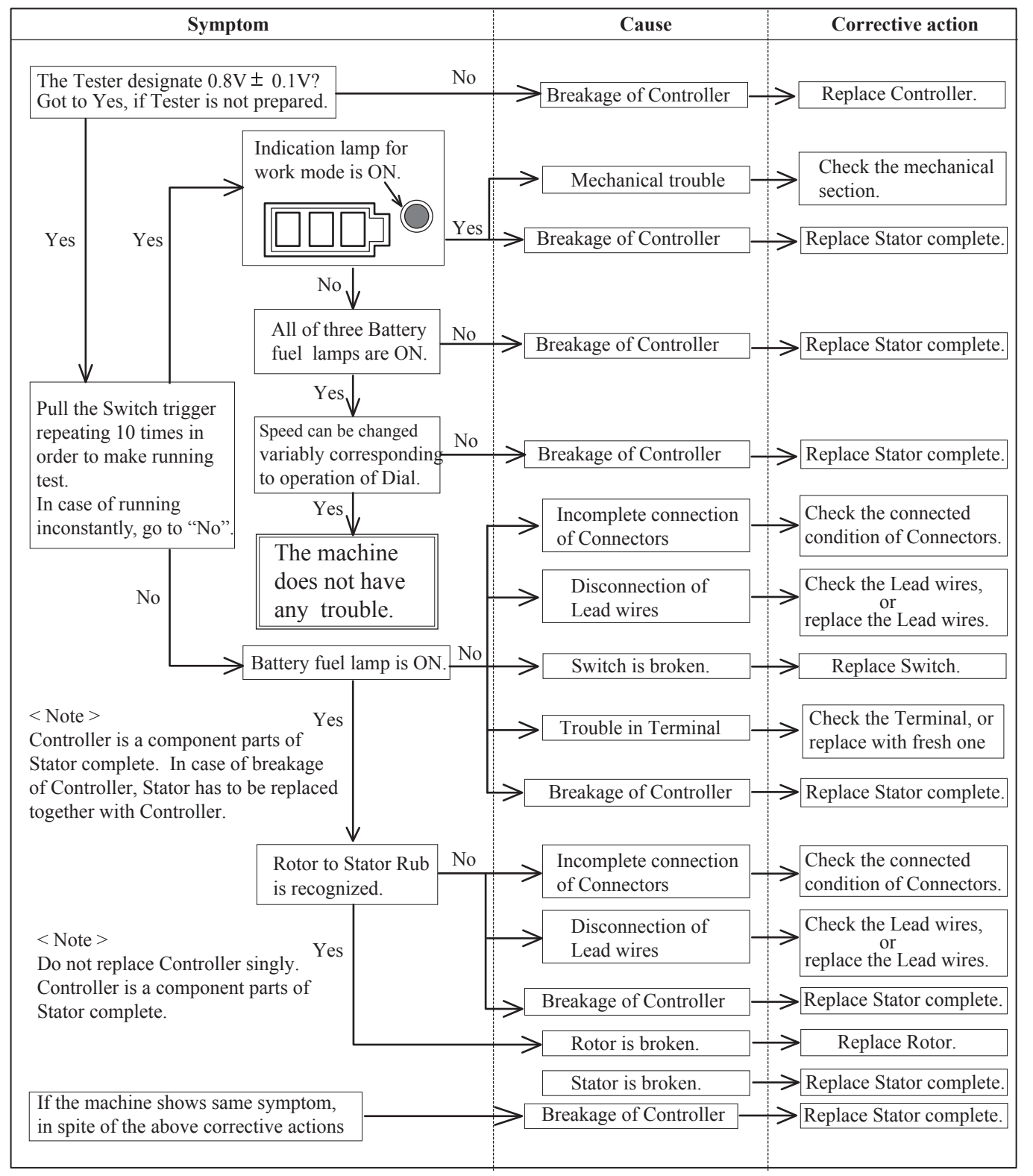

#### OFFICIAL USE for ASC & Sales Shop

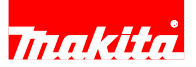

#### 9-3 Wireless activation (ForDGA412/ DGA462/ DGA512/ DGA414/ DGA464/ DGA514)

When checking the wireless activation, be sure to prepare an our wireless supported tool (Circular saw, etc.). Check Step 1 (9-3-1) to Step 3 (9-3-3) in order and if some troubles happen, refer to 9-3-4.

Tool side

Wireless activation lamp

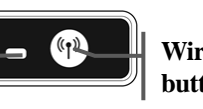

Wireless activation button

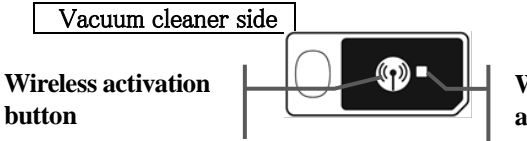

Wireless activation lamp

#### 9-3-1 Step1: Preparation for Wireless activation

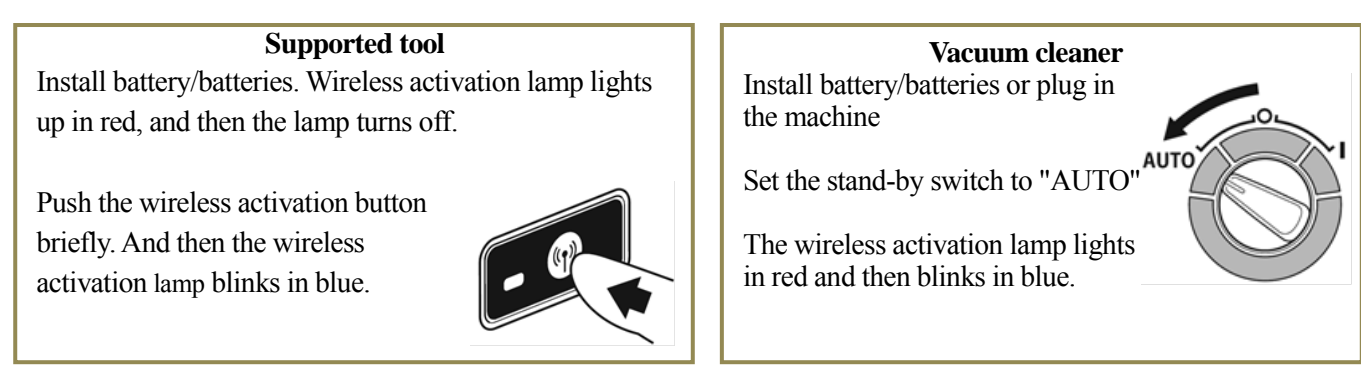

### 9-3-2 Step2: Tool registration

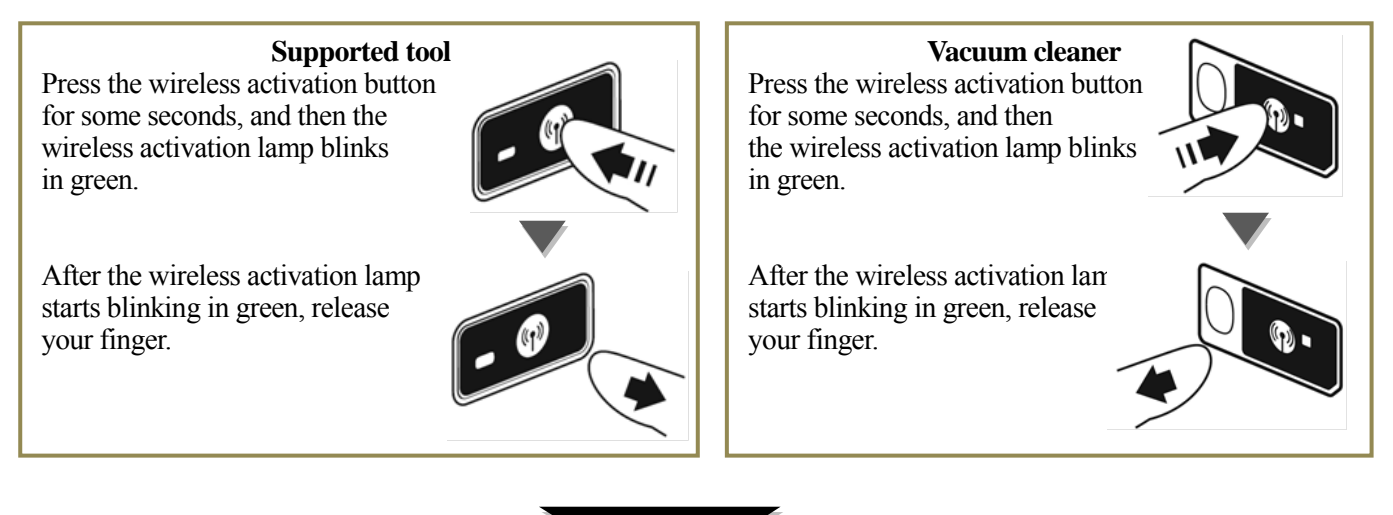

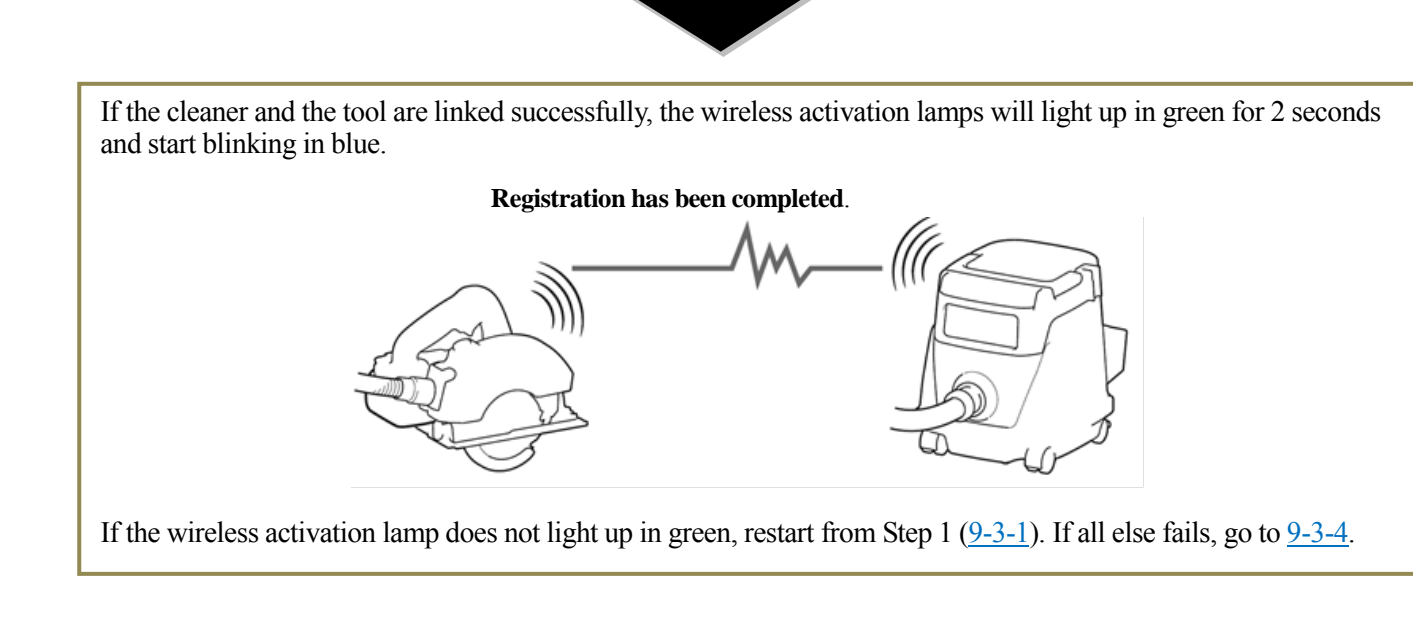

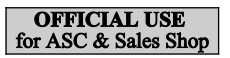

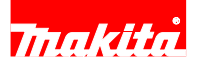

### 9-3-3 Step3 : Checking wireless activation

The tool and cleaner should be separated about 5m each other.

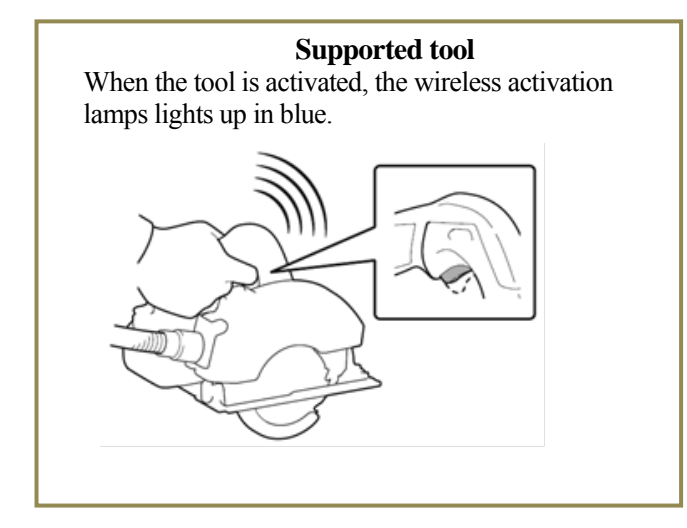

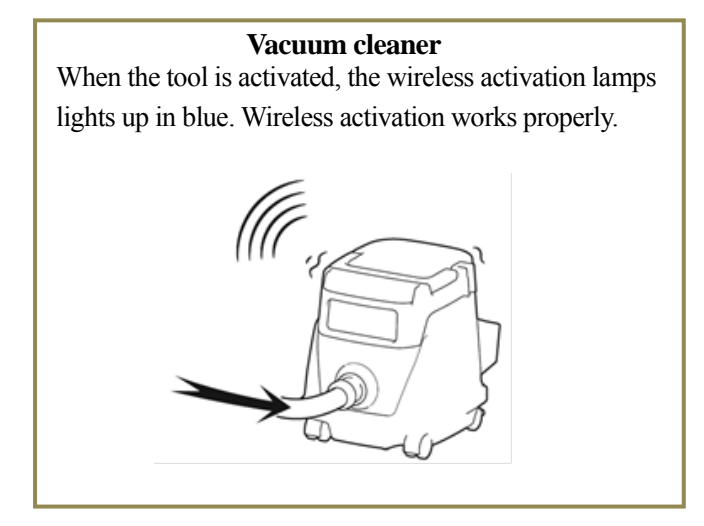

#### 9-3-4 Check target in trouble

#### Supported tool

Vacuum cleaner

| Step    | Defective parts              | Corrective<br>action | Step    | Defective parts        | Corrective<br>action |
|---------|------------------------------|----------------------|---------|------------------------|----------------------|
| 1, 2, 3 | Wireless unit                | check, replace       | 1       | Power switch           | check, replace       |
| 1, 3    | Connector connection failure | check, clean         | 1, 2, 3 | Wireless unit complete | check, replace       |
| 1, 3    | Sub controller               | check, replace       | 1, 3    | Controller             | check, replace       |
| 1, 3    | Controller                   | check, replace       |         |                        |                      |